怎樣對 FBR-2000 PPTP VPN 伺服器使 Windows PPTP VPN 客戶成形 請先在 SYSTEM→LANGUAGE→Traditional Chinese Version 按下 ok 會切換成中文語系

在下 VPN (PPTP 伺服器,點擊修改)。

| 🗿 FBR-2000 2- WAN Broadband Router - Micr | osoft Internet Explorer             |
|-------------------------------------------|-------------------------------------|
| 檔案(上) 編輯(上) 檢視(型) 我的最愛(丛) 工具              | 具① 説明④ 🥂                            |
| 🔇 l-q • 🕑 · 🖹 🗟 🐔 🔎                       | 捜尋 ☆ 我的最爱 🥝 🔗 - 嫨 📧 - 📴 鑬 🦓         |
| 網址D 🕘 http://192.168.1.1/                 | <ul> <li>✓ 🄁 移至 連結 ※ 🄁 +</li> </ul> |
| Multi-homing<br>Router                    | PPTP 伺服器                            |
| 系統管理<br>介面位址<br>位址表<br>型型                 | PPTP 伺服器(                           |
|                                           | 使用者名稱 用戶端 IP 位址 連線歷時 連線狀況 設定        |
| 内容管制<br>重擬有服器<br>VPN                      |                                     |
| IPSec 自動加密                                |                                     |
| PPTP 伺服器                                  |                                     |
| PPTP 用戶端                                  |                                     |
| 管制條例                                      |                                     |
| 警示記錄                                      |                                     |
| 流量統計                                      |                                     |
| <u> </u>                                  |                                     |
|                                           |                                     |
|                                           |                                     |
|                                           |                                     |
|                                           |                                     |
| ② 完成                                      |                                     |

啓動 PPTP,給一個範圍。 按下確定

| 🗿 FBR-2000 2-WAN Broadband Router - Microsoft Internet Explorer                                                                                                    |         |
|----------------------------------------------------------------------------------------------------|---------|
| 檔案(E) 鏡輯(E) 稅親(V) 我的最爱(A) 工具(I) 說明(E)                                                                                                    |         |
|                                                                                                    |         |
| 郵址(2) 截 http://192.168.1.1/                                                                                                    | 店 » 🔁 - |
| Router PPTP 伺服器                                                                                                    |         |
| 株塩理       修改伺服器設定         企址表       服務表         服務表          内容管40       山密認證         建築資服器       山密認證         内容管40       山密認證         建築資服器       月后端 P 範囲 :         192.254.68.1 |         |
| <ul> <li>意 完成</li> <li>● 網際網路</li> </ul>                                                                                                    |         |

## PPTP 伺服器,點擊新增。

| 🗿 FBR-2000 2-WAN Broadband Router - Mici                                   | icrosoft Internet Explorer  |       |
|----------------------------------------------------------------------------|-----------------------------|-------|
| 檔案(上) 編輯(上) 檢視(型) 我的最愛(止) 工                                                | 工具(I) 說明(II)                | 1     |
| 🔇 l-ā · 🔘 · 🗷 🖉 🏠 🔎                                                        | 🔾 搜尋 🧙 我的最爱 🥝 🔗 🍓 🛛 - 📙 鑬 🦓 |       |
| 網址D 🕘 http://192.168.1.1/                                                  | ▶ ▶ 移至 連結 >                 | * 🔁 • |
| Wulti-homing<br>Router                                                     | PPTP 伺服器                    |       |
| 系統管理           介面位址           位址表                                          | PPTP 伺服器( <b></b>           |       |
| 上版访衣                                                                       | 使用者名稱                       |       |
| 內容管制<br>並疑有服器<br>VPN<br>IPSec 自動加密<br>PPTP 何服器<br>PPTP 用戶端<br>管制條例<br>監控記錄 |                             |       |
| 警示記錄<br>流量統計<br>系統状態                                                       |                             |       |
|                                                                            |                             |       |

新增一個名字和密碼給伺服器,按確定。

| FBR-2000 2-WAN Broadband Router - | Microsoft Internet Explorer                                 |          |                 |
|-----------------------------------|-------------------------------------------------------------|----------|-----------------|
| 檔案(P) 編輯(E) 檢視(V) 我的最愛(A)         | 工具(I) 說明(H)                                                 |          | 22              |
| 🔇 l-ī • 🚫 · 🖹 💈 🏠                 | 🔎 搜尋 📩 我的最爱 🚱 🔗 🍑 🗵                                         | • 🗔 🛍 🦓  |                 |
| 網址① 🕘 http://192.168.1.1/         |                                                             |          | 💌 🄁 移至 連結 » 📆 🕶 |
| Multi-homing<br>Router            |                                                             | PPTP 伺服器 |                 |
| 系統管理<br>介面位址<br>位址表               | 新增 PPTP 伺服器<br>使用者名稱:                                       | test     |                 |
| 世纪<br>服務表<br>非程表<br>内容安知          | <ul> <li>密碼:</li> <li>遠端用戶端</li> <li>① 只對單一電腦作連線</li> </ul> | ••••     |                 |
| 应接伺服器<br>VPN                      | ○ 対部<br>○ 對整個網域中的電腦作連線<br>IP 位址:                            |          |                 |
| PPTP 有服器<br>PPTP 用戶端              | 子網路進罩:<br>用戶端的IP 位址                                         |          |                 |
| 管制條例<br>監控記錄<br>警示記錄              | ○ 使用特定 IP 位址:                                               |          |                 |
| 流量統計           系統狀態               |                                                             |          | (確定)(取消)        |
|                                   |                                                             |          |                 |
|                                   |                                                             |          |                 |
| 2 完成                              |                                                             |          | 御際網路     御祭網路   |

一旦用戶連線 PPTP 將連線狀況將顯示"連線"。表示 PPTP 連線成功

| FBR-2000 2-WAN Broadband Router - Microsoft Internet Explo                          | ner 🖸 🗌 🗌                                                |
|-------------------------------------------------------------------------------------|----------------------------------------------------------|
| 檔案(E) 編輯(E) 檢視(Y) 我的最愛(A) 工具(I) 說明(E)                                               | 👷 🖉 🖓 👘 🖓 👘 🖓 👘 🖓 👘                                      |
| 🔾 上一頁 • 🚫 · 💌 🗟 🏠 🔎 搜尋 📩 我的最要                                                       | e 🚱 🎯 - 🍓 🗷 - 📴 🇱 🦓                                      |
| 網址① 🕘 http://192.168.1.1/                                                           | 💟 🔁 移至 連結 🎽 🔁 🖛                                          |
| Router                                                                              | PPTP 伺服器                                                 |
| 系統管理         PPTP 伺服器           介面位址         用戶端 IP 範圍           位址表            服務表 | (************************************                    |
| 排程表    内容管制                                                                         | □ 用戶編 IF 1241 建株型 建球水の 前足<br>192.254.68.2 00:00:08 連線 ■線 |
| ■ 座探有服器<br>VPN                                                                      |                                                          |
| PPSec 目動加密<br>PPTP 有服器                                                              |                                                          |
| PPTP 用戶端<br>管制條例                                                                    |                                                          |
| 監控記録                                                                                |                                                          |
| 系统状態                                                                                |                                                          |
|                                                                                     |                                                          |
|                                                                                     |                                                          |
|                                                                                     |                                                          |
| ② 完成                                                                                | 下載:0.0 KB/秒上傳:0.0 KB/秒                                   |

Windows XP PPTP 用戶 按下 建立一個新連線

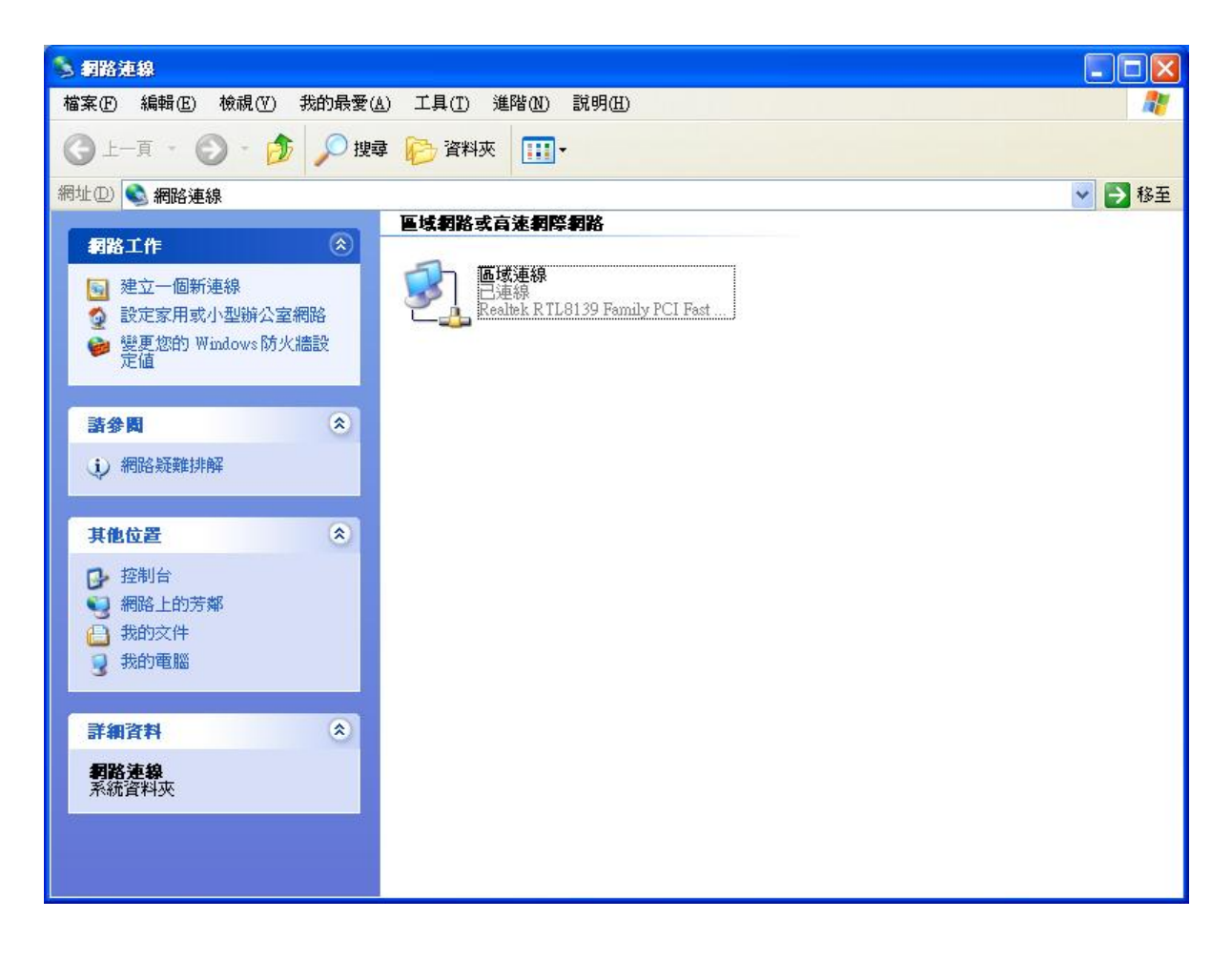

## 連線精靈。 下一步

| 新贈連線精靈 |                              |
|--------|------------------------------|
| ~      | 歡迎使用新增連線精霊                   |
|        | 這個精靈可以幫您:                    |
| a port | <ul> <li>連線到網際網路。</li> </ul> |
| W P SI | • 連線到一個私人網路,例如您工作地方的網路。      |
| 1 Cal  | • 設定一個家用或小型辦公室網路。            |
|        | 諸按 [下一步] 繼續。                 |
|        | 《上一步(B) 下一步(A) > 取消          |

連線到我工作的地方網路。下一步

| 新贈連線精靈                                                              |
|---------------------------------------------------------------------|
| <b>網路連線類型</b><br>您要做什麼?                                             |
| ○ 連線到網際網路(C)<br>連線到網際網路讓您可以瀏覽網頁和讀取電子郵件。                             |
| ● 連線到我工作的地方的網路(Q)<br>連線到公司網路(使用指定撥號或 VPN)以便您可以從家裡、地區辦公室或<br>其他位置工作。 |
| ○ 設定一個家用或小型辦公室網路(S)<br>連線到一個現存的家用或小型辦公室網路或設定一個新的。                   |
| ○ 設定一個進階的連線(E)<br>使用您的序列,平行,或紅外線連接埠直接連線到其他電腦,或設定讓其<br>他電腦連線到這台電腦。   |
|                                                                     |
| < 上一步(B) 下一步(M) > 取消                                                |

虛擬私人網路連線。下一步

| 新贈連線精靈                                                                                                    |
|----------------------------------------------------------------------------------------------------|
| <b>網路連線</b><br>您想要如何連線到您工作地方的網路?                                                                                                    |
| 建立下列連線: <ul> <li>登號連線(D)</li> <li>使用一個數據機和一個普通的電話線或整合服務數位網路(ISDN)電話線連線。</li> <li>運發私人網路連線(Y)</li> <li>使用虛擬私人網路(VPN)連線透過網際網路連線到網路。</li> </ul> |
| 《上一步图》 下一步图》 取消                                                                                                    |

## 給一個連線名稱。下一步

| 新贈連線精靈                          |   |
|---------------------------------|---|
| 速線名稱<br>諸指定這個連線到您的工作場所的連線名稱。    | D |
| 諸在下列方塊中輸入這個連線的名稱。               |   |
| 公司名稱(A)                         |   |
| FBR-2000 PPTP                   |   |
| 例如,您可以輸入您的工作場所的名稱,或是您將連線的伺服器名稱。 |   |
| (上一步图) 下一步(10)> 取消              |   |

輸入 FBR-2000 PPTP VPN 伺服器的 IP 位址。 下一步

| 新增連線精靈                                                   |
|----------------------------------------------------------|
| 選取 YPN 伺服器<br>VPN 伺服器的的名稱或位址為?                           |
| 請輸入您正要連線的電腦主機名稱或 IP 位址。                                  |
| 主機名稱或 IP 位址 (例如 microsoft.com 或 157.54.0.1)( <u>H</u> ): |
| 192.168.1.1                                              |
|                                                          |
|                                                          |
|                                                          |
|                                                          |
|                                                          |
| <上一步(B) 下一步(AD)> 取消                                      |

完成

| 新增連線精靈   |                                   |
|----------|-----------------------------------|
| <b>A</b> | 完成新增連線精霊                          |
|          | 您已成功地完成了建立下列連線所需要的步驟              |
| Perto    | FBR-2000 PPTP<br>• 跟這台電腦上所有的使用者共用 |
| 1 VAI    | 這個連線將儲存於 [網路連線] 資料夾中。             |
|          | 將這個連線的捷徑加到我的桌面上③                  |
|          | 要建立這個連線和關閉這個精靈,請按 [完成] 。          |
|          | 《上一步图》 完成 取消                      |

在 FBR-2000 PPTP 按一下内容。下一步

| 連線到 FBR-2000 PP TP 🛛 ? 🔀                                |                                       |  |
|---------------------------------------------------------|---------------------------------------|--|
|                                                         | ppt 含 @ ④                             |  |
| 使用者名稱(U):<br>密碼(P):                                     |                                       |  |
| <ul> <li>儲存這個使用</li> <li>只有我自己</li> <li>所有使用</li> </ul> | 者名稱及密碼供下列使用者使用③:<br>己①<br>言合電腦的使用者(A) |  |
| 連線©                                                     | 取消 內容(2) 説明(出)                        |  |

在安全性→進階(自訂的設定)→設定。

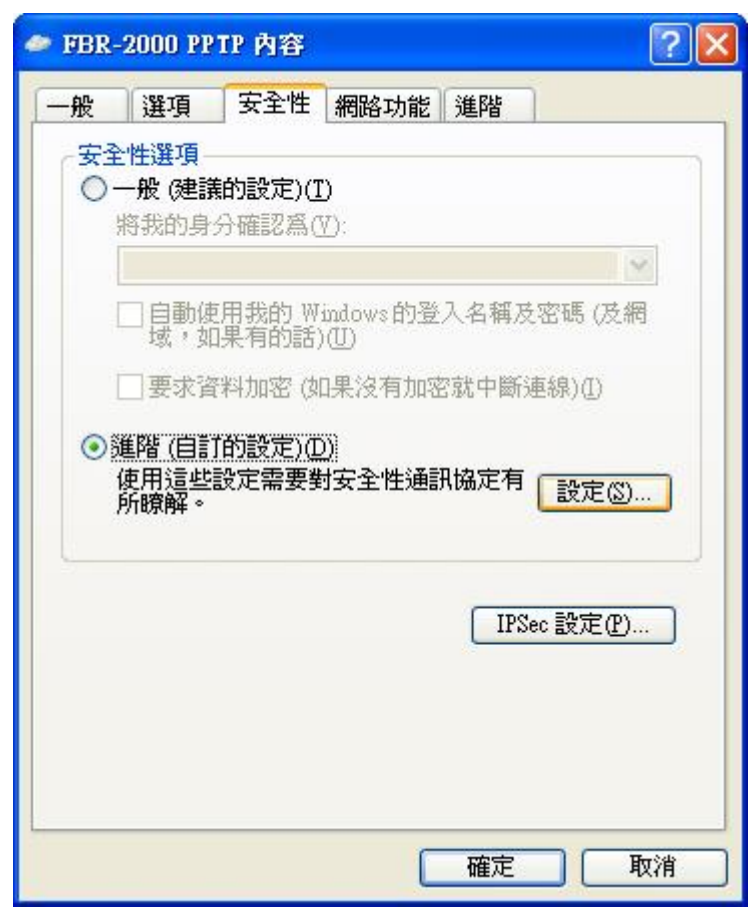

選擇可省略加密(即使沒有加密也要連線)。按確定

| 進階安全性設定 ?                                                   | X |
|-------------------------------------------------------------|---|
| 資料加密(D):                                                    |   |
| 可省略加密 (即使沒有加密也要連線)                                          | * |
| 登入安全性                                                       |   |
| ○使用可延伸的驗證通訊協定 (EAP)(E)                                      |   |
|                                                             |   |
| 内容(R)                                                       |   |
| ● 九許這些通訊協定(P)                                               |   |
| ▼ 未加密的密碼 (PAP)(U)                                           |   |
| □ Shiva 密碼驗證通訊協定 (SPAP)(S)                                  |   |
| Challenge Handshake 驗證通訊協定 (CHAP)(C)                        |   |
| Microsoft CHAP (MS-CHAP)(M)                                 |   |
| □ 九許 Windows 95 伺服器的舊版本 MS-CHAP(W)                          |   |
| ☑ Microsoft CHAP版本 2 (MS-CHAPV2)①                           |   |
| □對於以 MS-CHAP 為基本的通訊協定,諸自動使用我的<br>Windows的登入名稱及密碼(及網域,如果有的話) | 1 |
| 確定 取消                                                       |   |

連線成功。

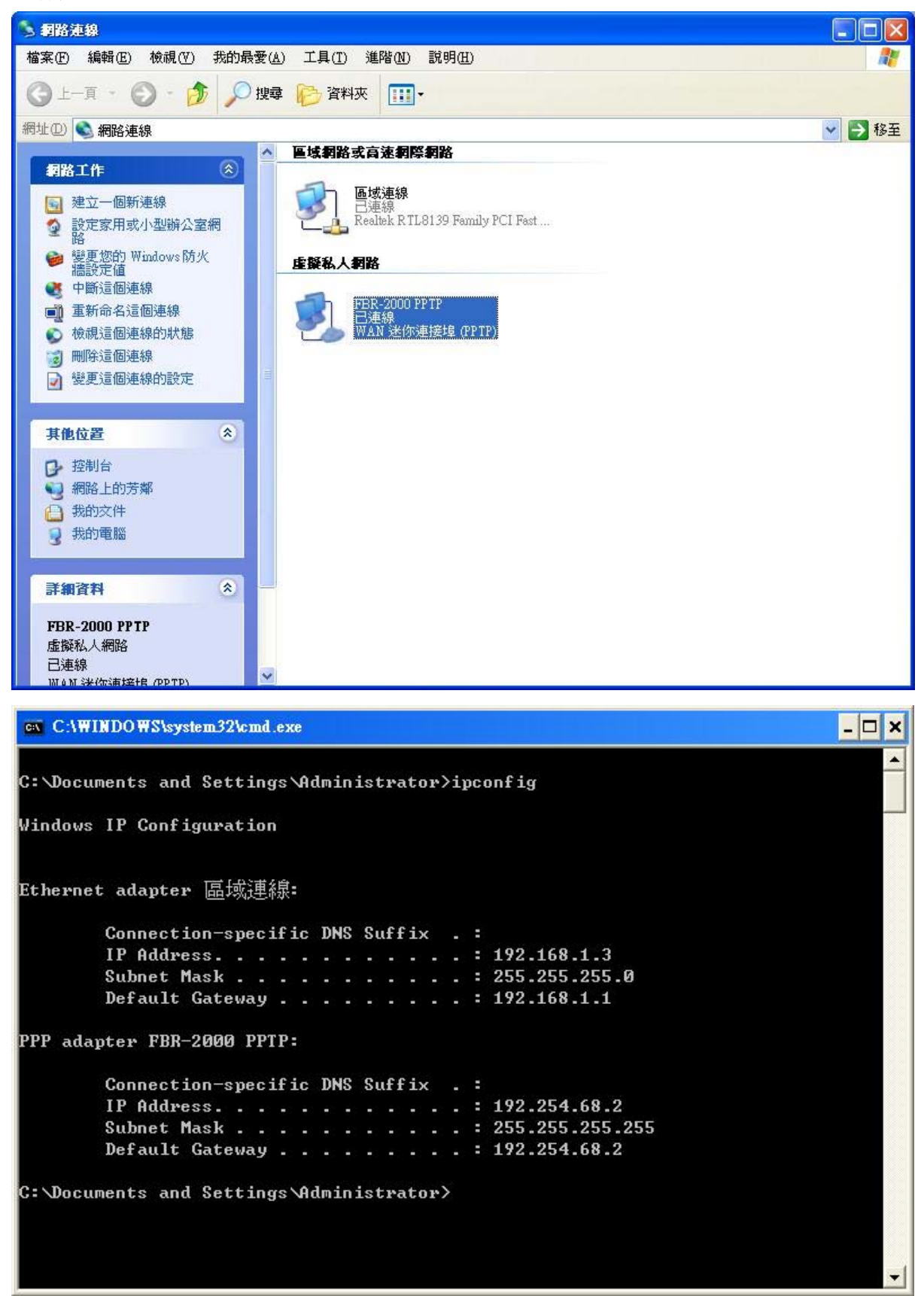